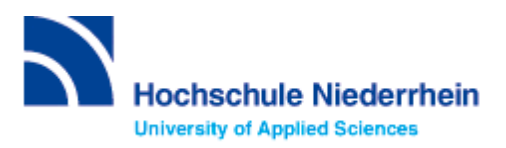

# Lösung zur Einführung in die Datenbankrecherche – erweiterter Grundkurs – FB 07 (Stand: 17.10.2022)

# Lösen Sie im Katalog folgende Aufgaben

### Suchen Sie Literatur zum Thema "Design" von Bürdek.

Wie viele Treffer erzielen Sie insgesamt und wie viele, wenn Sie auf "Hochschulschrift" einschränken? Wie können Sie die Literatur entleihen?

| Lösung: | 15 insgesamt<br>1 Hochschulschrift                                                       | Literaturtyp     |    |  |
|---------|------------------------------------------------------------------------------------------|------------------|----|--|
|         | <u>Erläuterung</u> : "Katalog"<br>verzeichnet den gesamten<br>Bestand unserer Bibliothek | Monographie      | 15 |  |
|         |                                                                                          | Hochschulschrift | 1  |  |
|         | Destand unseler Dibilotriek                                                              |                  |    |  |

Lösungsweg: Einsicht durch "Semesterapparat 66" am Campus Mönchengladbach oder "Bestellbar" vom Campus Krefeld West

# Bestand / Besitz

| Status           | Standort                          | Signatur           | Mediennummer    |
|------------------|-----------------------------------|--------------------|-----------------|
| Entliehen        | Sonderkonto / Wachs/Labor 07      | Rqo Bürd           | 1316914RQOBUER  |
| Nicht ausleihbar | Bibliothek Campus Mönchengladbach | Semesterapparat 66 | 1316915RQOBUER  |
| Bestellbar       | Bibliothek Campus Krefeld West    | KAB Bürd           | 1318368KABBUER1 |
| Bestellbar       | Bibliothek Campus Krefeld West    | KAB Bürd           | 1215053KABBUER1 |

bestellen

Erläuterung:

| Labor:           | Laborbestände sind Medien, die in den Labors und sonstigen Einrichtungen der Hochschule<br>Niederrhein aufgestellt sind. Bitte wenden Sie sich an den/die Betreuer/in des Labors, um das<br>Medium vor Ort zu nutzen.                                                                                                    |
|------------------|----------------------------------------------------------------------------------------------------|
| Semesterapparat: | Spezielle Literatur und Kopiervorlagen werden von DozentInnen für bestimmte<br>Lehrveranstaltungen als Semesterapparate zusammengefasst und in der Bibliothek zusammen<br>aufgestellt. Sie können nur in der Bibliothek benutzt werden. Die einzelnen Bücher mit<br>gescannten Titelblättern und Inhaltsverzeichnissen können Sie unter "Elektronische<br>Semesterapparate" einsehen. |
| Bestellbar:      | Ein Buch, das in einer anderen Zweigstelle vorhanden und nicht entliehen oder Präsenzbestand ist, können Sie über den Katalog kostenlos bestellen und 2-3 Tage später in Ihrer Bibliothek abholen und dort auch wieder abgeben. Achten Sie bitte darauf, im Katalog die richtige Zweigstelle auszuwählen.                                                                             |

Entfernen Sie den aktiven Suchfilter "Literaturtyp: Hochschulschrift". Wie viele Online-Ressourcen gibt es zu Bürdek: Design? Wählen Sie einen beliebigen Treffer aus und beschreiben Sie, wie Sie die gewünschte Literatur lesen können.

| Lösung:     | 7                                                                                                    | Zugang            |   |
|-------------|----------------------------------------------------------------------------------------------------|-------------------|---|
| Lösungsweg: | 1.Aktiven Suchfilter<br>"Literaturtyp: Hochschulschrift"<br>entfernen 2. Filter "Zugang:<br>Opline- Ressource" auswählen                                                                                                    | Lokale Bestände   | 8 |
|             |                                                                                                    | Online-Ressourcen | 7 |
|             | 3. beliebigen Treffer auswählen<br>4. Vollanzeige / Lokaler Link:<br>"Zugriff nur im Hochschulnetz<br>der Hochschule Niederrhein" /<br>Login mit Bibliotheksnummer<br>uns Passwort (voreingestellt<br>TTMMJJ) 5. Online lesen |                   |   |

# Bibliographische Daten

| Titel:                       | Design: Geschichte, Theorie und Praxis der Produk                 | tgestaltung                                                                                                    |
|------------------------------|-------------------------------------------------------------------|----------------------------------------------------------------------------------------------------|
| Verfasserangabe:             | Bernhard E. Bürdek                                                |                                                                                                    |
| Autor/in / Beteiligte Person | Bürdek, Bernhard E. (1947-)                                       |                                                                                                    |
| Lokaler Link:                | <ul> <li>Volltext 2</li> <li>Volltext nach Anmeldung 2</li> </ul> |                                                                                                    |
| Link:                        | Inhaltsverzeichnis (DNB) 🗹                                        |                                                                                                    |
| Ausgabe:                     | 4., überarbeitete Auflage                                         |                                                                                                    |
| Veröffentlichung:            | Basel: Birkhäuser ([2015]) ; de Gruyter, 2015                     |                                                                                                    |
| Medientyp:                   | Monographie                                                       |                                                                                                    |
| Umfang:                      | 1 Online-Ressource                                                |                                                                                                    |
| ISBN:                        | 9783035603989 🧿                                                   |                                                                                                    |
| Schlagwort:                  | <ul><li>Produktgestaltung</li><li>Theorie</li></ul>               | <ul><li>Design</li><li>Geschichte</li></ul>                                                                            |
| Sonstiges:                   | • Online-Ressource [Kann nicht per Fernleihe bestellt werden!]    | <ul> <li>Erscheint auch als: Druck-Ausgabe, ISBN<br/>9783035604047 ()</li> <li>hbz Varbund JD: UTace9200014</li> </ul> |

hbz Verbund-ID: HT019829931

# Login erforderlich

Sie befinden sich außerhalb der Hochschule Niederrhein. Dieses Angebot steht daher nur nach Anmeldung zur Verfügung.

Bitte melden Sie sich mit Ihrer Bibliotheksnummer an. \*) Standardpasswort: Geburtsdatum (TTMMJJ)

| Bibliotheksnummer: |     |
|--------------------|-----|
| Passwort:          |     |
| Lo                 | gin |

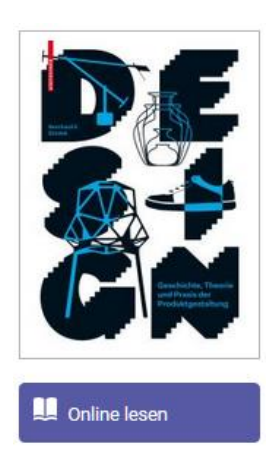

#### Wie viele Treffer erzielen Sie in der Kategorie "Mehr"? (Stand 17.10.2022)

| Lösung:      | 191 Katalog 15 Mehr 191                                                                                                    |
|--------------|----------------------------------------------------------------------------------------------------|
|              | Erläuterung: Im Reiter "Mehr" finden Sie Angebote, die über einen Suchmaschinenindex<br>(EDS) erschlossen werden. Dabei handelt es sich um Artikel, Fachinformationen und<br>elektronische Volltexte. Lizensierte Angebote sind nur Hochschulangehörigen der<br>Hochschule Niederrhein zugänglich.                                                         |
|              | <ul> <li>Beim Anklicken des Buttons Wie komme ich dran? erfahren Sie den Zugang zum gewünschten Titel.</li> <li>Vor Ort</li> <li>Per Fernleihe</li> </ul>                                                                                                    |
|              | Wichtig: Eine Fernleihe kostet 1,50€ (Bearbeitungsgebühr) pro Buch oder Aufsatz in<br>Kopieform. Beim Klicken auf den "Bestellen" Button, und der Anmeldung mit<br>Bibliotheksnummer und Passwort gelangen Sie zu einer Bestellmaske. Erst mit dem<br>Drücken auf "Bestellen" wird eine Fernleihe ausgelöst und Ihr Bibliothekskonto mit 1,50€<br>belastet |
| Suchen Sie d | die Zeitschrift: Textile network.                                                                                                    |

Wie lautet die ISSN der Deutschen Ausgabe? Unter welcher Signatur und seit wann ist die Zeitschrift bei uns verfügbar? (Stand 17.10.2022)

| Lösungsweg:<br>Lösung: | 1. Einfache Suche 2. Suchbegriff<br>eingeben 3. Suche starten 3. Rechts<br>Filter "Literaturtyp: Zeitschrift"<br>verwenden 4. Rechts Filter "Sprache:<br>Deutsch" 5. Zeitschrift auswählen 6.<br>Drop Down "Bestand/Besitz" und<br>Signatur<br>Signatur: MK Text;<br>Bestand:<br>1.2003 - 12.2014, 7/8; 12.2014, 11/12– | Literaturtyp     |   |  |
|------------------------|----------------------------------------------------------------------------------------------------|------------------|---|--|
|                        |                                                                                                    | Zeitschrift      | 7 |  |
|                        |                                                                                                    | Monographie      | 2 |  |
|                        |                                                                                                    | Hochschulschrift | 1 |  |
|                        |                                                                                                    | Konferenzschrift | 1 |  |
|                        |                                                                                                    |                  |   |  |

#### Nicht ausleihbar

Lokal vorhanden: "Textile network": *Standort:* Mönchengladbach HS Niederrhein // MG ; *Signatur:* MK Text ; *Vorhandener Erscheinungszeitraum:* 1.2003 - 12.2014, 7/8; 12.2014, 11/12 -

Lokal vorhanden: "Textile network": *Standort:* Mönchengladbach HS Niederrhein // MG ; *Signatur:* MK Text ; *Vorhandener Erscheinungszeitraum:* 1.2003,1(Okt.) -

# Recherche in der Fachdatenbank: wiso

## Suchen Sie Literatur zum Thema "Hanf als alternative Faser". (Stand 17.10.2022)

Wie viele Treffer erhalten Sie? Wie können Sie gezielt aktuelle Literatur aus den letzten fünf Jahren finden?

| Lösung:     | 1.752                                                                                                 |                                                                                                    |  |                                                                                               |            |  |   |
|-------------|----------------------------------------------------------------------------------------------------|----------------------------------------------------------------------------------------------------|--|-----------------------------------------------------------------------------------------------|------------|--|---|
| Lösungsweg: | 1. Geben Sie im Suchs<br>ein 2. Unter der erweite<br>beim Suchfeld "Ersche<br>Suche auf die letzten 5 | im Suchschlitz Ihren Suchbegriff<br>er erweiterten Suche können Sie<br>d "Erscheinungsdatum" Ihre<br>letzten 5 Jahre eingrenzen. |  | Suche in Alle Quellen  Inur im Abstract Inur im Titel Hanf alternative Faser Erweiterte Suche |            |  |   |
|             | Erscheinungsdatum                                                                                     | 01.04.2017                                                                                                    |  | bis                                                                                           | 01.04.2022 |  | 3 |

<u>Tipp für Fortgeschrittene:</u> Der Thesaurus unterstützt Sie bei der Suche nach Suchbegriffen:

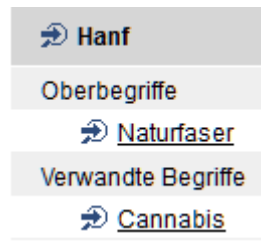

Wählen Sie einen Treffer aus der Kategorie "Literaturnachweise" aus. Notieren Sie Ihre Vorgehensweise. **(Stand 17.10.2022)** 

Wie kommen Sie an die Literatur? Nutzen Sie, wenn nötig, den Button 편 Verfügbarkeit

Lösungsweg: 1. Literaturnachweis auswählen 2. Titel anklicken 3. Verfügbarkeit anklicken oder direkt den Volltext herunterladen

Beim Anklicken des Buttons Terfügbarkeit erfahren Sie den Zugang zum gewünschten Titel.

- Vor Ort
- Per Fernleihe bestellbar

| Alle Quellen          | (1.752) |
|-----------------------|---------|
| eBooks                | (35)    |
| Fachzeitschriften     | (321)   |
| Literaturnachweise    | (48)    |
| Presse                | (1.276) |
| Firmeninformationen   | (66)    |
| Marktdaten            | (6)     |
| Personeninformationen | (0)     |
| Videokurse            | (0)     |
| 🥪 Meine Quellen       | (0) 🔅   |

Überprüfen Sie anhand eines beliebigen Beispiels aus den Bereichen "eBooks" oder "Fachzeitschriften", wie Sie Ihre gewünschte Literatur erhalten können. Notieren Sie Ihre Vorgehensweise.

#### eBooks:

Lösungsweg: eBooks auswählen / Titel anklicken / Gesamtes Buch als PDF herunterladen

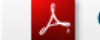

Gesamtes Buch als PDF herunterladen (5,4 MB)

#### Fachzeitschriften:

Lösungsweg: Fachzeitschrift auswählen / Titel anklicken / Volltext direkt verfügbar

## Recherche in der Fachdatenbank: TOGA (Stand 17.10.2022)

Bitte wechseln Sie innerhalb der Datenbankübersicht zur Datenbank "TOGA".

Suchen Sie Literatur zum Thema "Tragekomfort von Hemden".

Nutzen Sie die Möglichkeit, explizit nach Zeitschriftenaufsätzen zu suchen. Notieren Sie Ihre Vorgehensweise. (Stand 17.10.2022)

| Einfache Suche |                                               |
|----------------|-----------------------------------------------|
| Suchbegriffe:  | Tragekomfort Hemd                             |
|                | ✓ Index einsehen                              |
|                | Suchen Alert einrichten Suchhistorie anzeigen |

| Lösungsweg:      | <ol> <li>Einfache Suche 2. Suchbegriffe eingeben</li> <li>Suche starten 4. Rechts Filter<br/>"Dokumentart: Zeitschrift" verwenden</li> </ol> | Dokumentart                        | Ŧ |
|------------------|----------------------------------------------------------------------------------------------------|------------------------------------|---|
|                  |                                                                                                    | Zeitschrift (59)                   |   |
|                  |                                                                                                    | <u>Buch</u> (4)                    |   |
|                  |                                                                                                    | Konferenz (4)                      |   |
|                  |                                                                                                    | Report (2)                         |   |
|                  |                                                                                                    | Elektronische Veröffentlichung (1) |   |
| Tipp für Fortges | chrittene: Die Thesaurussuche unterstützt Sie be                                                                                             | i der Suche nach Suchbegriffen:    |   |

| P   | Hemd             | 2   | Tragekomfort                                             |
|-----|------------------|-----|----------------------------------------------------------|
| E   | shirt (clothing) | Е   | wear comfort                                             |
| 0 📝 | Oberbekleidung   | 0   | <ul> <li>bekleidungsphysiologische Eigenschaf</li> </ul> |
| U 📝 | Sweatshirt       | 0   | Komfort                                                  |
| U 📝 | <u>T-Shirt</u>   | V 🗟 | Bekleidung                                               |
| V 🛃 | Hemdenstoff      | V 🗟 | Komforteigenschaft                                       |
|     |                  | V 🛃 | Kontaktlinse                                             |
|     |                  | V 🛛 | <ul> <li>körpernahe Komfortbekleidung</li> </ul>         |
|     |                  | V 🕞 | Trageverhalten                                           |

Wählen Sie einen beliebigen Treffer aus und beschrieben Sie, wie Sie die gewünschte Literatur erhalten/lesen können.

| Lösungsweg:                           | 1. Literaturnachweis auswählen 2. Titel ankl<br>herunterladen                                                               | icken 3. Verfügbarkeit anklicken oder direkt den Volltext |
|---------------------------------------|----------------------------------------------------------------------------------------------------|-----------------------------------------------------------|
|                                       | <ul> <li>Beim Anklicken des Buttons Verfügbarkeit</li> <li>Vor Ort</li> <li>Per Fernleihe bestellbar</li> </ul>             | erfahren Sie den Zugang zum gewünschten Titel.            |
| Vor Ort                               |                                                                                                    |                                                           |
| 1 Hochschu<br>TVP: Fach<br>Eppertshau | ulbibliothek Niederrhein:<br>uzeitschrift für Textilveredlung und Promotion : Magaz<br>usen: Verlagshaus Gruber GmbH: 2004- | Nicht ausleihbar<br>VA Tvp - 2015                         |

# Recherche in der Fachdatenbank: Nautos (Stand 17.10.2022)

Wählen Sie nun die Datenbank "Nautos".

# Suchen Sie relevante Normen zum Thema "Verschlussvarianten von Bekleidung". Verwenden Sie neben der Freitextsuche auch den Index und die Klassifikation. (Stand 17.10.2022)

| Lösung:                                                                                                    | 456                                                                                                    |                                                                                   |                                    |                                                                                                    |                                                                 |                                  |
|----------------------------------------------------------------------------------------------------|----------------------------------------------------------------------------------------------------|-----------------------------------------------------------------------------------|------------------------------------|----------------------------------------------------------------------------------------------------|-----------------------------------------------------------------|----------------------------------|
|                                                                                                    | Freitextsuche                                                                                                    |                                                                                   |                                    |                                                                                                    |                                                                 |                                  |
|                                                                                                    | Verluss* Bekl                                                                                                    | eidung                                                                            |                                    |                                                                                                    |                                                                 |                                  |
| Erläuterun <u>g:</u><br>Lösungsweg:                                                                                                    | Die Trunkierung * er<br>1. Freitextsuche 2. F                                                                                                    | rmöglicht, e<br>Reduzierun                                                        | inen Wortstamı<br>g der Treffer du | m mit all sei<br>rch Verwen                                                                                                    | nen Endungen zu<br>dung des Index ur                            | suchen.<br>nd der Klassifikation |
|                                                                                                    |                                                                                                    |                                                                                   | Erweiterte Suchfelder ^            |                                                                                                    |                                                                 |                                  |
| Suchvorlagen<br>Suchvorlage auswählen                                                                                                    | ~                                                                                                    |                                                                                   |                                    |                                                                                                    |                                                                 |                                  |
| Ausgabedatum<br>JJJJ-MM                                                                                                    | t bis JJJJ-MM                                                                                                    | Dokumentart                                                                       |                                    | ÷                                                                                                    | Freitextsuche<br>Verluss* Bekleidung                            |                                  |
| ICS Klassifikation<br>61.020<br>Suche in Favoritenordner                                                                                                    | <b>I</b> nde                                                                                                    | Aktualisierung           Aktualisierung           Suche in Notizordner            |                                    | Ħ                                                                                                    | Ländercode<br>DE                                                | <b>I</b> ndex                    |
|                                                                                                    | enordner wählen 🛨                                                                                                    |                                                                                   | NOTIZORDNER WÄHLEN                 | +<br>Länderco                                                                                                    | de                                                              | ×                                |
| $\begin{array}{c} & & & & & & & \\ & & & & & & & \\ & & & & & & & \\ & & & & & & & \\ & & & & & & & \\ & & & & & & & \\ & & & & & & & \\ & & & & & & & \\ & & & & & & & \\ & & & & & & & \\ & & & & & & & \\ & & & & & & & \\ & & & & & & & \\ & & & & & & \\ & & & & & & \\ & & & & & & \\ & & & & & & \\ & & & & & & \\ & & & & & & \\ & & & & & \\ & & & & & \\ & & & & & \\ & & & & & \\ & & & & & \\ & & & & & \\ & & & & & \\ & & & & & \\ & & & & & \\ & & & & & \\ & & & & & \\ & & & & & \\ & & & & & \\ & & & & & \\ & & & & & \\ & & & & & \\ & & & & & \\ & & & & & \\ & & & & & \\ & & & & & \\ & & & & & \\ & & & & & \\ & & & & \\ & & & & & \\ & & & & \\ & & & \\ & & & & \\ & &$ | <ul> <li>Allgemeines. Terminologie. Normi</li> <li>Dienstleistungen. Betriebswirtsch</li> <li>Natur- und angewandte Wissensch</li> <li>Medizintechnik</li> <li>Umweltschutz. Gesundheitsschutz</li> <li>Metrologie. Messwesen. Angewan</li> <li>Prüfwesen</li> <li>Mechanische Systeme und Bauteil</li> <li>Fluidsysteme und -bauteile</li> <li>Haschinenbau</li> <li>Elektrotechnik</li> </ul> | ung. Dokumentat<br>aft. Verwaltung<br>haften<br>z. Sicherheit<br>dte Physik<br>le |                                    | DE<br>AT Österre<br>AU Austral<br>BR Brasilie<br>CA Kanada<br>CH Schwei<br>CN China<br>CZ Tscheck<br>DE Deutsci<br>DK Dänem<br>ES Spanier<br>FA Frankre<br>FI Finnland | ich<br>ien<br>z<br>ische Republik<br>hland<br>ark<br>ich Normen |                                  |

ABBRECHEN

SPEICHERN

SPEICHERN

ABBRECHEN

### Wie können Sie gezielt derzeit gültige Normen finden? Zeigen Sie anhand eines Beispiels, wie Sie die gewünschte Norm im Volltext lesen können.

| Lösungsweg: 1. | Na<br>klicl | ch S<br>ken<br>u | Suchbegri<br>4. Dokun | iff suchen 2.<br>nent online ar | DE DE          | zeigt an, o<br>sen | b ein Titel online                                                                                                   | vorha  | nden is   | t 3. Auf  | das Sym                         | ibol                     |
|----------------|-------------|------------------|-----------------------|---------------------------------|----------------|--------------------|----------------------------------------------------------------------------------------------------|--------|-----------|-----------|---------------------------------|--------------------------|
|                | Ţ           |                  |                       | DOKUMENTNUMMER $^{\vee}$        | AUSGABEDATUM ¥ | DOKUMENTART $\vee$ | TITEL (DEUTSCH) 🗡                                                                                                    | AKT. ∨ | AKTUELL ¥ | CE-INFO ¥ | ICS ¥                           | DOKUMENT ¥               |
|                | >           |                  | ★ ■ ♠                 | VDI 4475 Blatt 4                | 2006-09-00     | TD , TR-E          | Branchenspezifische Umsetzung der<br>Qellensicherung -<br>Anwendungshinweise für<br>Bekleidung, Schuhe, Lederwaren,  | Н      | 8 Nein    |           | 03.100.10 , 13.310              | <b>e</b> de              |
|                | >           |                  | 大司合國                  | VDI 4475 Blatt 4                | 2008-03-00     | TD , TR            | Branchenspezifische Umsetzung der<br>Quellensicherung -<br>Anwendungshinweise für<br>Bekleidung, Schuhe, Lederwaren, | U      | 🛇 Ja      |           | 03.100.10 , 13.310<br>Dokumente | <b>Conline vorhanden</b> |
|                | >           | Π                | <b>* 2</b> A au       | NEN-EN 12240:1997 en            | 1997-07-01     | ST                 |                                                                                                    | U      | 🛿 Ja      |           | 61.040                          |                          |

| S 03.100.10, 13.310               | VDI-RICH                                                               | ITLINIEN                                                                          | März 200<br>March 200                                                 |  |
|-----------------------------------|------------------------------------------------------------------------|-----------------------------------------------------------------------------------|-----------------------------------------------------------------------|--|
| VEREIN<br>DEUTSCHER<br>INGENIEURE | Branchenspezifisch<br>Quellens<br>Anwendungshinweise fü<br>Lederwaren, | VDI 4475<br>Blatt 4 / Part 4                                                      |                                                                       |  |
|                                   | Sectoral implementat<br>Application instruction<br>leather goods,      | ion of source tagging<br>ns for clothes, shoes,<br>home textiles                  | Ausg. deutsch/englisch<br>Issue German/English                        |  |
| Die deutsche Version diese        | r Richtlinie ist verbindlich.                                          | The German version of this gui<br>tative. No guarantee can be giv<br>translation. | ideline shall be taken as authori-<br>ven with respect to the English |  |
| Inhalt                            |                                                                        |                                                                                   |                                                                       |  |
|                                   | Seite                                                                  | Contents                                                                          | Page                                                                  |  |
| Vorbemerkung                      | Seite                                                                  | Contents Preliminary note                                                         | Page                                                                  |  |
| Vorbemerkung<br>Einleitung        | Seite                                                                  | Contents Preliminary note Introduction                                            | Page                                                                  |  |

Bei Fragen oder Problemen können Sie sich gerne per Telefon (<u>+49 (0)2161 186-3400</u>), per E-Mail (<u>bibliotheksauskunft(at)hs-niederrhein.de</u>) oder persönlich am Service bei uns melden.